USBメモリは手軽で便利な反面、紛失時は重大な情報漏洩事故に発展する可能性があります。USBメモリを利用する場合は、自身の責任で管理(施錠保管、台帳管理、ストラップ取り付け、パスワード設定等)をお願いします。

本資料では、Windowsの標準機能である「BitLocker」を使用して、USBメモリにパスワードを設定す る方法を説明します。紛失時の情報漏洩リスク軽減のため、USBメモリにはパスワードの設定をお願い します。

お使いのWindowsパソコンが、「BitLocker」をサポートしない エディション(homeなど)の場合は、あらかじめ、教卓のパソコンで USBメモリにパスワードを設定してからお使いください。

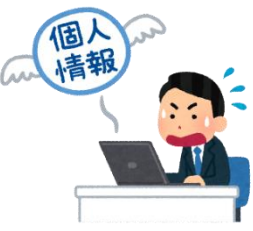

#### 1. USBメモリへのパスワード設定方法

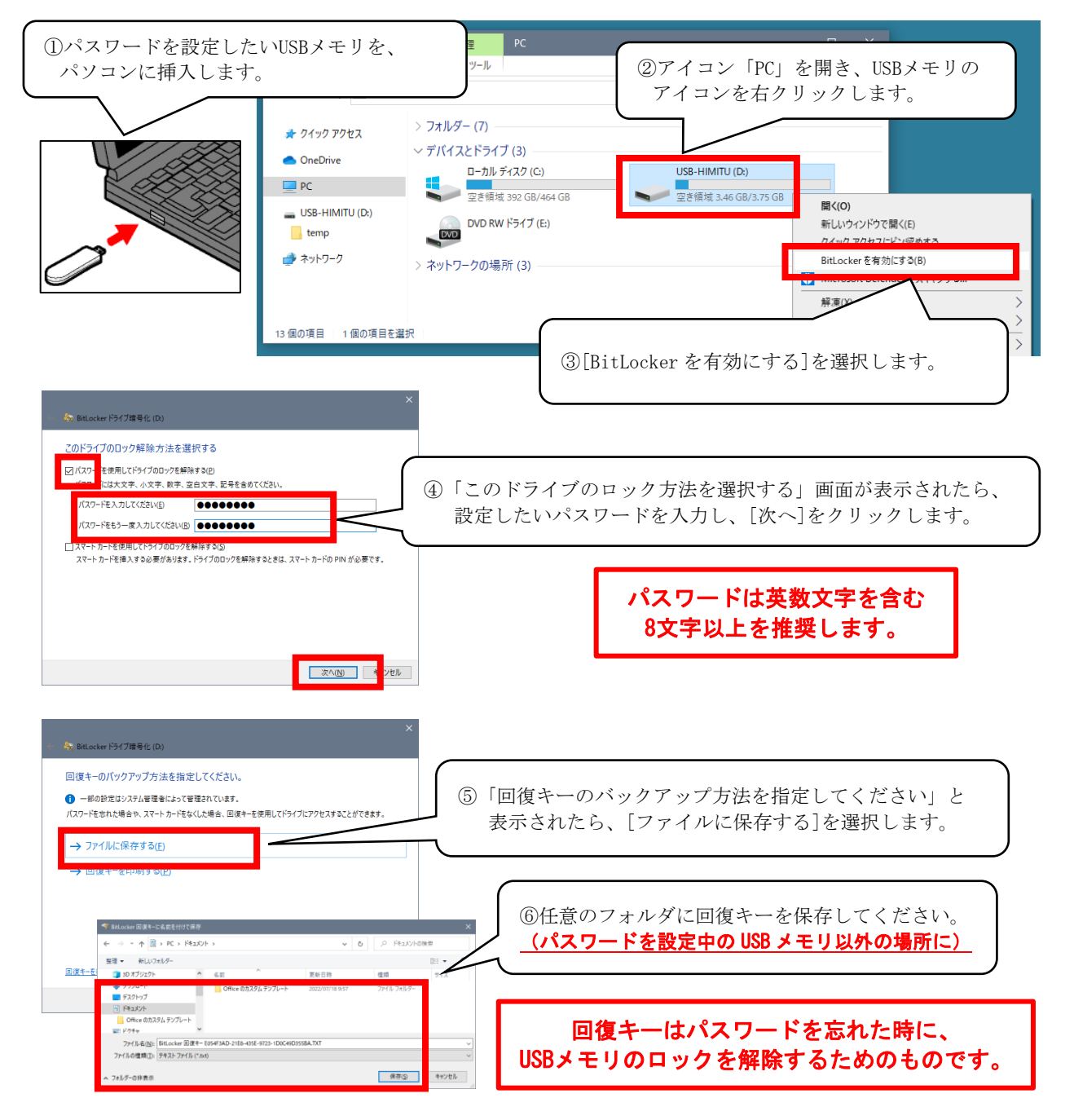

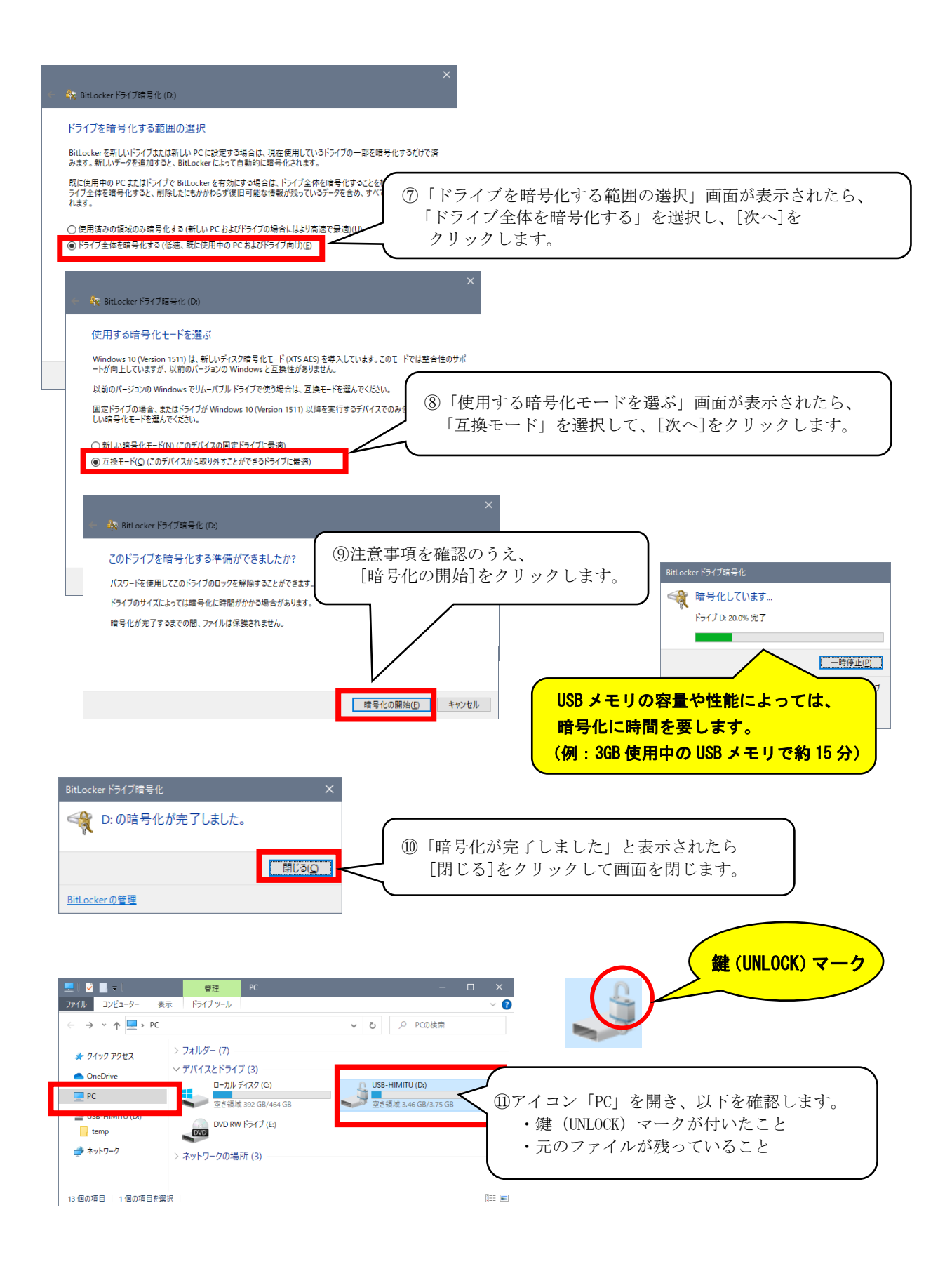

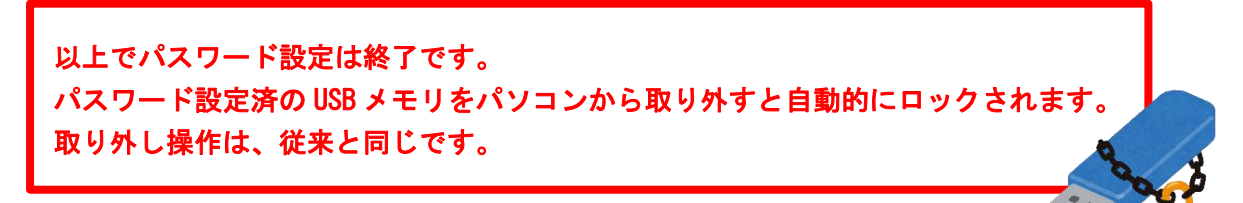

### 2. パスワード設定済のUSBメモリの使用方法

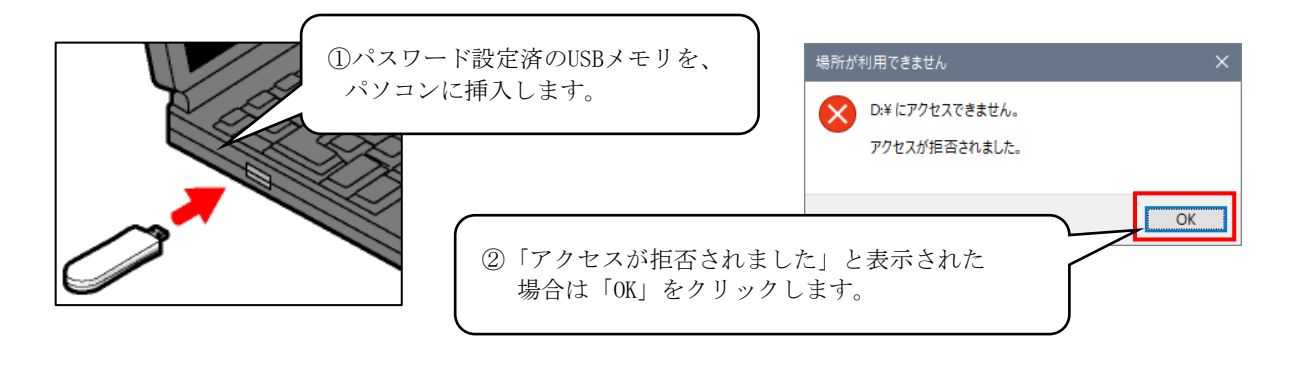

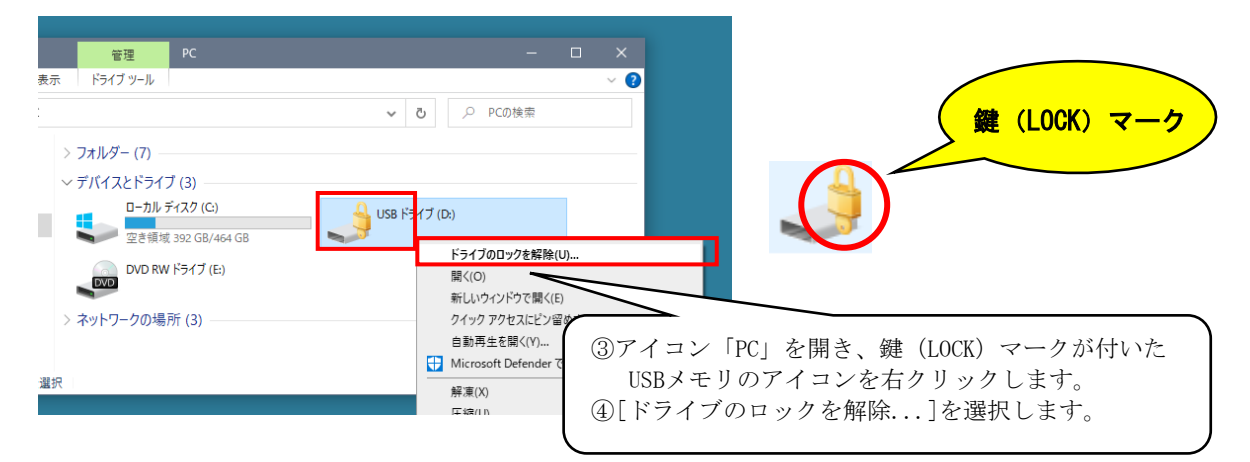

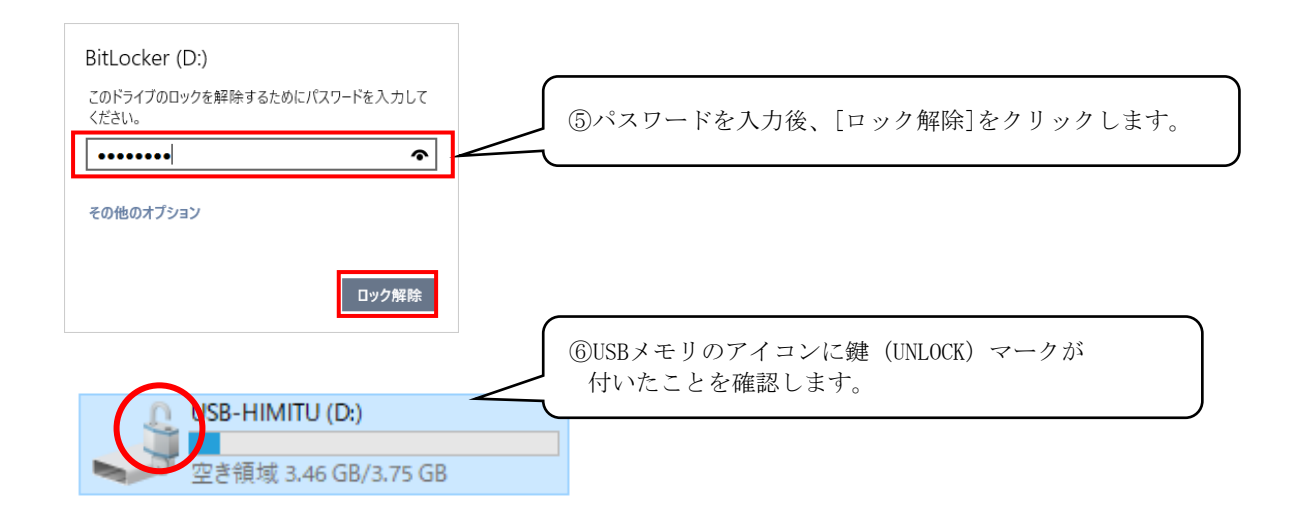

ロックが解除されると、アクセス(参照・追加・更新・削除)が可能です。

## 3. USBメモリに設定したパスワードの変更方法

| ま元 ドライブソール ま元 ドライブ ソール ま元 ドライブ ソール ま元 ドライブ ソール ・ ・ ・ ・ ・ ・ ・ ・ ・ ・ ・ ・ ・ ・ ・ ・ ・ ・ ・                                                                                                    |                                  |                                                         |                                                       |
|----------------------------------------------------------------------------------------------------|----------------------------------|---------------------------------------------------------|-------------------------------------------------------|
| ★示 F9(7 y-ル                                                                                                    | 管理 PC                            | – 🗆 X                                                   |                                                       |
| <ul> <li>アオルダー(7)</li> <li>アブパスンドライブ(3)</li> <li>ローカル ディスク(C)</li> <li>ローカル ディスク(C)</li> <li>ローカル ディングン ディングロック (C)</li> <li>ローカル ディング (C)</li> <li>ローカル ディング (C)</li> <li>ローカル ディングン (C)</li> <li>ローカル ディング (C)</li> <li>ローカル ディング (C)</li> <li>ローカル ディング (C)</li> <li>ローカル ディング (C)</li> <li>ローカル ディング (C)</li> <li>ローカル ディング (C)</li> <li>ローカル ディング (C)</li> <li>ローカル ディング (C)</li> <li>ローカル ディング (C)</li> <li>ローカル ディング</li></ul> | 表示 ドライブ ツール                      | ~ 😮                                                     |                                                       |
|                                                                                                    | > フォルダー (7)                      | ✓ ひ /> PCの検索                                            | ①アイコン「PC」を開き、鍵(UNLOCK)マークが付いた<br>USPメエリのアイコンなナクリックします |
| 空き模域 392 GB/464 G8     座での       DVD RW ドライブ (E)     新しいウィンドウで類(E)       > ネットワークの場所 (3)     BitLocker パスワードの変更       BitLocker の管理(B)     自動再生を開く(Y)       自動再生を開く(Y)     解凍(X)                                                                                                    | ✓ デバイスとドライブ (3)<br>ロ−カル ディスク (C) | 58-HIMITU (D:                                           | ②[BitLockerパスワードの変更]を選択します。                           |
| DOD KW F37 (E)     DOD KW F37 (E)     7 / 2 / 2 / 2 / 2 / 2 / 2 / 2 / 2 /                                                                                                    | 空き領域 392 GB/464 GB               | き領域 3.46 Gt 開(O)                                        |                                                       |
| → ネットワークの場所 (3)<br>BitLocker の管理(8)<br>自動再生を開く(Y)<br>弾 Microsoft Defender でスキャンする<br>解凍(X) >                                                                                                    | DVD KW F517 (E:)                 | 新しいリイントック開く(E)<br>クイックアクセスにピン留めする<br>BitLocker パスワードの変更 |                                                       |
| 盗沢 (注) Microsoft Defender でスキャンする 解凍(X) >                                                                                                    | > イットワークの場所(3)                   | BitLockerの管埋(B)<br>自動再生を開く(Y)                           |                                                       |
|                                                                                                    | 選択                               | Microsoft Defender でスキャンする。<br>解凍(X)                    | <u></u>                                               |
|                                                                                                    |                                  |                                                         |                                                       |

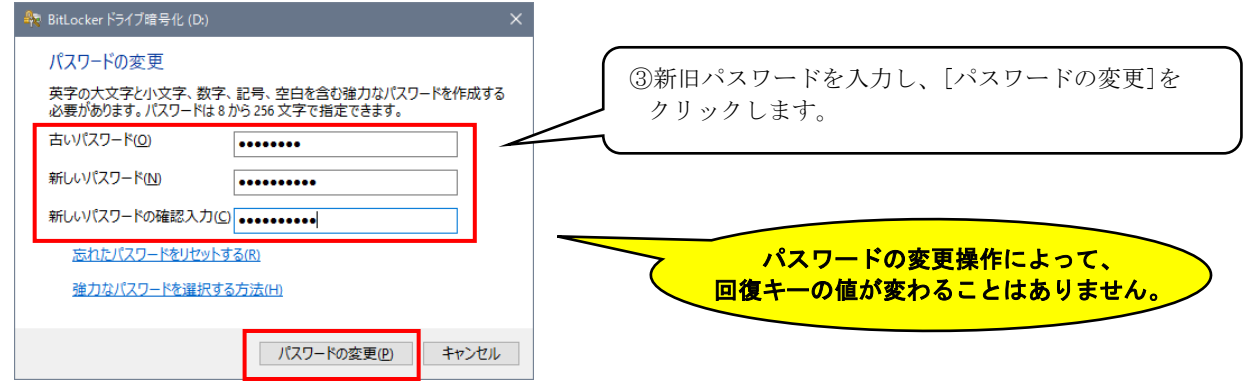

#### 4. パスワードを忘れた時の対処方法

パスワードを忘れてしまったUSBメモリのロックは、回復キーの値を用いて解除できます。 解除できたら、すみやかにパスワードを再設定してください。

| ①パスワードを設定した時に保存しておいた回復キーのファイルをメモ帳で開きます。                                                                                              |   |
|----------------------------------------------------------------------------------------------------|---|
|                                                                                                    |   |
| / BitLocker 回復十一 E054F3AD-21E8-435E-9723-1D0C49D355BA.TXT - ンモ帳 - □                                                                  | × |
| ファイル(E) 編集(E) 書式(Q) 表示(V) ヘルプ(H)<br>BitLocker ドライブ暗号化の回復キー                                                                           | ^ |
| これが適切な回復キーであることを<br>② IDの先頭8桁を確認します。<br>ID:<br>E054F3AD-21E8-435E-9723-1D0C49D355BA                                                  |   |
| 上記の ID が PC に表示されている ID と一致する場合は、次のキーを使用してドライブのロックを解除します。                                                                            |   |
| 回復キー:<br>232309-075757-705584-235235-369545-504922-659626-673420                                                                     |   |
| 上記の ID が PC に表示されている と一致しない場合、ドライブのロックを解除するための適切なキーではありません。<br>別の回復キーを試してみるか、https microsoft.com/fwlink/?LinkID=260589 で詳細を確認してください。 |   |
| 1 行. 1 列 100% Windows (CRLF) UTF-16 LE                                                                                               |   |
| ③回復キーの値をクリップボードにコピーします。                                                                                                    |   |

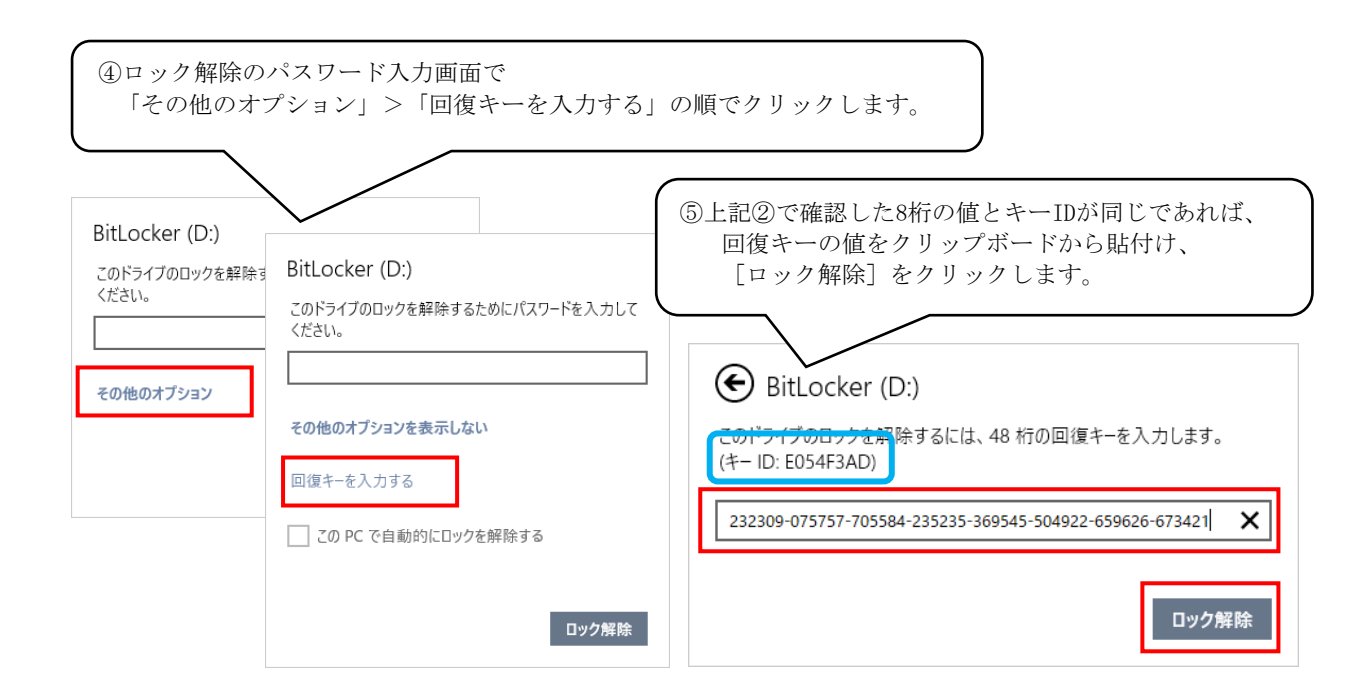

# <u>ロック解除できたら、以下の操作ですみやかに新しいパスワードに変更しておきましょう。</u>

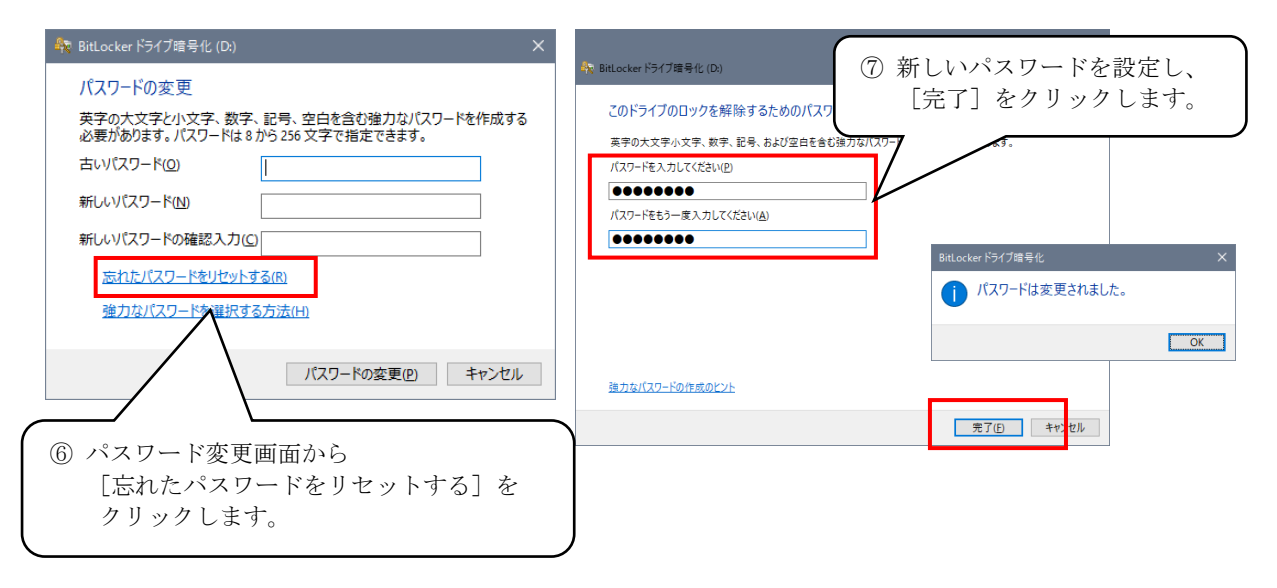

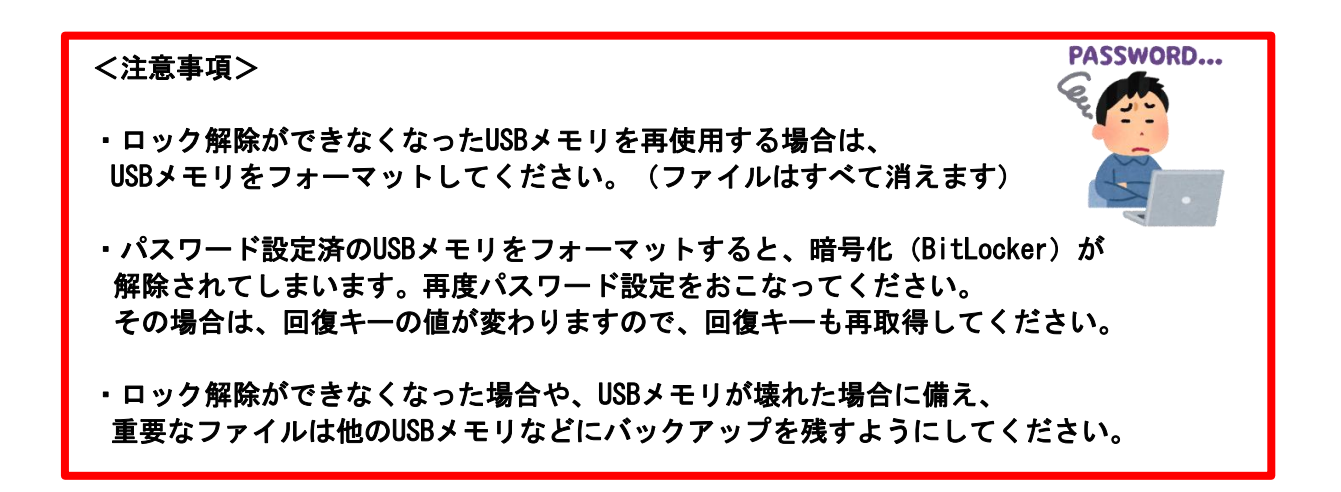